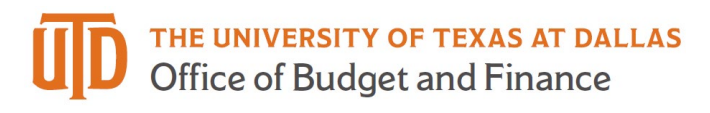

# **Splitting Costs Between Cost Centers Quick Guide**

Please follow these best practices when splitting costs between two or more cost centers to prevent encumbrance issues:

- Accounting codes should be entered <u>at the line level</u> when splitting costs between one or more cost centers. Enter one cost center at the header and enter the additional cost center(s) to be charged, along with the split distribution, at the line level.
- The total amount for the line item should be charged to <u>only one account number</u>.
- Split by "percent of price" rather than by "amount of price."
- Minimize the number of lines with split distribution of costs to the extent possible.

#### Enter One Cost Center at the Header

- Scroll to the Accounting Codes "Header" section on the requisition's main page. Click on the pencil icon to open the accounting code fields.
- Enter the cost center number for one of the cost centers in the first field and click on the checkmark to recalculate and populate the chartstring (accounting code) fields.
- Enter an account code for one of the items. Save.

| Edit Accounting Codes |                  |   |           |   |         |   |            |          |              |             |                  | ×     |
|-----------------------|------------------|---|-----------|---|---------|---|------------|----------|--------------|-------------|------------------|-------|
| Accounting Codes      | 1                |   |           |   |         |   |            |          |              |             |                  |       |
| Speadchart Key        | Business Unit GL |   | Fund Code |   | Account |   | Department | Function | Program Code | Cost Center | PC Business Unit |       |
| 44139001              | DALOT            | * | 3910      | * | 63001   | ٩ | 404100     | 705      |              | 44139001    |                  |       |
|                       |                  |   |           |   |         |   |            |          |              |             |                  | + ~   |
| <u>.</u>              |                  |   |           |   |         |   |            |          |              |             |                  | ,     |
| 4                     |                  |   |           |   |         |   |            |          |              |             | Save Changes     | Close |

#### Split Costs at the Line Level

• Scroll to the line level. Click on the ellipses '...' to access the dropdown list shown below. Select 'Accounting Codes' from the dropdown list to access the line level accounting code fields.

| Accounting Co                        | des                       |                        |                      |                                     |                                 |                 |                                      |                     |          |          |                |                   |                                                                      |
|--------------------------------------|---------------------------|------------------------|----------------------|-------------------------------------|---------------------------------|-----------------|--------------------------------------|---------------------|----------|----------|----------------|-------------------|----------------------------------------------------------------------|
| Values vary by lin                   | e. Copy to other lines    |                        |                      |                                     |                                 |                 |                                      |                     |          |          |                |                   | Initial Budge                                                        |
| Speedchart Key                       | Business Unit<br>GL       | Fund Code              | Account              | Department                          | Function                        | Program<br>Code | Cost Center                          | PC Business<br>Unit | Project  | Activity | AM Unit        | Profile ID        | Approved                                                             |
| 44139001<br>Vendor Rebates &<br>Misc | DAL01<br>Business Unit GL | 3910<br>External Sales | 63001<br>Consumables | 404100<br>Procurement<br>Management | 705<br>Institutional<br>Support | no value        | 44139001<br>Vendor Rebates<br>& Misc | no value            | no value | no value | DAL01<br>DAL01 | 101CAP41<br>Desks | Research Co<br>Bypassed                                              |
|                                      |                           |                        |                      |                                     |                                 |                 |                                      |                     |          |          |                |                   | Override                                                             |
| nternal Notes                        | and Attachmen             | ts                     |                      |                                     |                                 | · ··· Sur       | oplier Notes and                     | Attachments         | 3        |          |                |                   | Delivery Options                                                     |
|                                      |                           |                        |                      |                                     |                                 |                 |                                      |                     |          |          |                |                   | Accounting Codes                                                     |
| 6 Items                              |                           |                        |                      |                                     |                                 |                 |                                      |                     |          |          |                |                   |                                                                      |
|                                      |                           | 21 1100                |                      |                                     |                                 |                 |                                      |                     |          |          |                |                   | Add to Favorites                                                     |
| SUMMUS/DE                            | LL · o items ·            | 0.21 050               |                      |                                     |                                 |                 |                                      |                     |          |          |                |                   | Add To Active Cart                                                   |
| SUPPLIER DE                          | TAILS                     |                        |                      |                                     |                                 |                 |                                      |                     |          |          |                |                   | Add to Draft Cart or Pending PR                                      |
|                                      | tem                       |                        |                      |                                     | Catalog No.                     |                 |                                      | Unit Price          |          | Quantity | Ex             | t. Price          | Add to PO Revision                                                   |
| Status II                            | (CIII)                    |                        |                      |                                     |                                 |                 |                                      |                     |          |          |                | _                 |                                                                      |
| Status If                            | upplier class test        |                        |                      |                                     |                                 |                 |                                      | 0.01                | 1        | 1/EA     | 19             | 0.01              | Final Budge                                                          |
| Status II<br>1 2 S                   | upplier class test        |                        |                      |                                     |                                 |                 |                                      | 0.01                | 1        | 1/EA     | 0              | <b>0</b> 0.01     | Final Budge                                                          |
| Status II<br>1 2 S<br>A ITEM DET     | upplier class test        | No                     |                      |                                     |                                 |                 | Business Justific                    | 0.01                | no value | 1/EA     |                | <b>0</b> 0.01     | Final Budge Future Final Budge Future Final Budge Future Final Budge |

#### Splitting Costs Between Cost Centers

- Click on the plus sign to add a row of accounting code fields.
- If you're not able to see a plus sign and checkmark, click on the arrow located along the scroll bar and scroll to the end of the line.

| Override Line 1: Accoun | nting Code | -            |           |   |         |   |               |   |          |   |              |             |   |    |         |            |   |                              |      | *     |
|-------------------------|------------|--------------|-----------|---|---------|---|---------------|---|----------|---|--------------|-------------|---|----|---------|------------|---|------------------------------|------|-------|
| Speedchart Key          | Busi       | ness Unit GL | Fund Code |   | Account |   | Department ID |   | Function |   | Program Code | Cost Center |   | PG | AM Unit | Profile ID |   | % of Price                   | •    |       |
| 40130026                | DA         | L01 💌        | 3000      | * | 63002   | Q | 400100        | 1 | 713      | * |              | 40130026    | * |    | *       | Search     | Q | Enter % (0.00 USD)           |      | ÷     |
| 40130026                | DA         | 4.01         | 3000      | * | 63002   | Q | 400100        |   | 713      | * |              | 40130026    | * |    |         | Search     | ٩ | Enter %<br>(0.00 USD)        |      | ÷     |
|                         |            |              |           |   |         |   |               |   |          |   |              |             |   |    |         |            |   | Split Total 0%<br>(0.00 USD) |      |       |
|                         | _          |              |           |   |         | _ |               | _ |          |   |              |             |   | _  |         |            |   |                              |      | +     |
|                         |            |              |           |   |         |   |               |   |          |   |              |             |   |    |         |            |   |                              | Save | Close |

- Enter your cost center numbers in the first field labeled the "Speedchart Key" field of each row.
- Enter the account number for the item on each row. The account number should be the same for all rows.
- Click on the checkmark to populate the remaining fields with the cost center chartstrings.

| Override Line 1: | Accour | nting Code | 9           |   |           |   |          |   |               |   |          |   |              |             |   |    |         |            |   |                              |      | *     |
|------------------|--------|------------|-------------|---|-----------|---|----------|---|---------------|---|----------|---|--------------|-------------|---|----|---------|------------|---|------------------------------|------|-------|
| Speedchart Key   |        | Busin      | ess Unit GL |   | Fund Code |   | Account  |   | Department ID |   | Function |   | Program Code | Cost Center |   | PG | AM Unit | Profile ID |   | % of Price                   | ٠    |       |
| 40130026         | ×      | DA         | L01         | * | 3000      | * | 63002    | ٩ | 400100        | * | 713      | × |              | 40130026    | * |    | *       | Search     | ٩ | Enter %<br>(0.00 USD)        |      |       |
| 40130026         | ×      | DA         | L01         | * | 3000      | * | 63002    | ٩ | 400100        | * | 713      | * |              | 40130026    | * |    | *       | Search     | Q | Enter %<br>(0.00 USD)        |      | ÷     |
|                  |        |            |             |   |           |   |          |   |               |   |          |   |              |             |   |    |         |            |   | Split Total 0%<br>(0.00 USD) |      |       |
|                  |        |            |             |   |           |   | <u> </u> |   |               |   |          |   |              |             |   |    |         |            |   |                              |      | + ~   |
|                  |        |            |             |   |           |   |          |   |               |   |          |   |              |             |   |    |         |            |   |                              | Save | Close |

#### Calculating Percentages for a Split Distribution

• To calculate percentages for a split distribution of costs, list the amounts to be charged to each cost center. The total amount should equal the total cost to be split between the cost centers.

| Cost Center | Amount to Charge |
|-------------|------------------|
| 37730020    | \$80,000.00      |
| 37051022    | \$20,000.00      |
| 40030455    | \$136,540.00     |
| Total Cost  | \$236,540.00     |

#### **Calculating Percentages for Split Costs**

- Calculate the percentage to be charged to each cost center by dividing the Amount to Charge by the Total Cost.
- The percentages, carried out to six decimal places, should equal 1.

| Cost Center | Amount to Charge | Percent of Total Cost |
|-------------|------------------|-----------------------|
| 37730020    | \$80,000.00      | 0.338209              |
| 37051022    | \$20,000.00      | 0.084552              |
| 40030455    | \$136,540.00     | 0.577239              |
| Total Cost  | \$236,540.00     | 1                     |

### **Calculating Percentages for Split Costs**

- Validate by multiplying the Percentage of Total Cost for each cost center by the Total Cost.
- The resulting amount to be charged to each cost center may vary slightly from the original amount due to rounding.

| Percentage of Total Cost | Multiply            | Split Costs  |
|--------------------------|---------------------|--------------|
| 0.338209                 | .338209 X \$236,540 | \$79,999.96  |
| 0.084552                 | .084552 X \$236,540 | \$19,999.93  |
| 0.577239                 | .577239 X \$236,540 | \$136,540.11 |
| 1                        |                     | \$236,540.00 |

## Splitting Costs Between Cost Centers

- Select "% of Price" from the dropdown list to set your distribution method to split by percent.
- Enter the percent of the total to be charged to each of the cost centers in the percent field on the respective row.
- You can include up to four decimal points. For example, 25.3452.

|                                    |      | ×     |
|------------------------------------|------|-------|
| % of Price                         | •    |       |
| 25<br>(375.00 USD)                 |      | â     |
| 75<br>(1,125.00 USD)               |      | â     |
| Split Total 100%<br>(1,500.00 USD) |      |       |
|                                    |      | Þ     |
|                                    | Save | Close |

# Splitting Costs between Cost Centers Quick Guide

- Click on the checkmark to recalculate your values.
- Check the amount shown below each field to ensure the dollar amount to be charged is also correct.

|                                    |   | ×   |
|------------------------------------|---|-----|
| % of Price                         | × |     |
| 25<br>(375.00 USD)                 |   | â   |
| 75<br>(1,125.00 USD)               |   | â   |
| Split Total 100%<br>(1,500.00 USD) |   |     |
|                                    | _ | + 🗸 |
|                                    |   |     |

- If you need to remove the split, click on the trash can icon to delete a row of accounting codes.
- Click save to save your entries and return to the requisition.

|                                    | ×          |
|------------------------------------|------------|
| % of Price 🔹                       |            |
| 25                                 | â          |
| (375.00 USD)                       | _          |
| 75<br>(1,125.00 USD)               |            |
| Split Total 100%<br>(1,500.00 USD) |            |
|                                    |            |
|                                    |            |
|                                    | Save Close |